# Updating User Names and Email Addresses to Prepare for Migration

Soon, your company will migrate to City National Business Suite or Business Essentials from the current platforms (Treasury Net/Business Online). This will also allow you to enjoy convenient single sign-on (SSO) access for accessing your company's Business Suite or Business Essentials platform along with E-Deposit, Business Bill Pay and many other services.

Before migration, you need to ensure that your **Treasury Net or Business Online email address and user first and last name are identical to your E-Deposit information**.

In order to ensure the user email addresses and user first/last names are identical, the instructions below provide the means to confirm and edit your information in:

- Treasury Net (email address; change by user only)
   (User's first/last name; change by user with Administrative rights to edit self or others)
- Business Online (email address; change by user only)
   (User's first/last name; change by user with Administrative rights to edit self or others)
- E-Deposit (name or email address; change by System Administrator only)

## Treasury Net Email Review and Update

Your Treasury Net email address is found in your Change My Security Question setting.

NOTE: Only the individual user can change this setting, not System Administrators.

- 1. Click **Setup** at the bottom of the left hand menu.
- 2. When the Setup screen appears, click Change My Security Question.

| Exit     Setup       Dashboard     Click on one of the links below to perform Administration tasks.       Transfers     Click on one of the links below to perform Administration tasks.       Transfers     User Preferences (edit and manage user settings)       Stops and Inquiries     Change My Password<br>Dashboard Preferences<br>Change My Security Question<br>Conline Statements       ACH Payments     Manage My Alerts<br>Add an Alert       Wire Activity     Hert | AN RBC COMPANY      | City National Treasury Net™                                      |
|----------------------------------------------------------------------------------------------------|---------------------|------------------------------------------------------------------|
| Balances     Click on one of the links below to perform Administration tasks.       Transfers     User Preferences (edit and manage user settings)       Stops and Inquiries     Change My Password<br>Dashboard Preferences       Positive Pay     Change My Security Question<br>Configure My Contact Points<br>Manage My Alerts<br>Add an Alert       Wire Activity     Herts       Bill Pay     Image My Alerts                                                               | Exit<br>Dashboard   | Setup                                                            |
| Transfers     User Preferences (edit and manage user settings)       Stops and Inquiries     Change My Password<br>Dashboard Preferences<br>Change My Security Question<br>Configure My Contact Points<br>Manage My Alerts<br>Add an Alert       Wire Transfers     Manage My Alerts<br>Add an Alert       Bill Pay     Einstein Security Contact Points                                                                                                    | Balances            | Click on one of the links below to perform Administration tasks. |
| Reporting     User Preferences (edit and manage user settings)       Stops and Inquiries     Change My Password<br>Dashboard Preferences<br>Change My Security Question       Online Statements     Configure My Contact Points<br>Manage My Alerts<br>Add an Alert       Wire Activity     Hereferences       Bill Pay     Laboration                                                                                                    | Transfers           |                                                                  |
| Stops and Inquiries     Change My Password<br>Dashboard Preferences<br>Change My Security Question       Positive Pay     Configure My Contact Points       Online Statements     Manage My Alerts<br>Add an Alert       Wire Transfers     Add an Alert       Bill Pay     East Contact Points                                                                                                    | Reporting           | User Preferences (edit and manage user settings)                 |
| Positive Pay     Dashboard Pretences       Online Statements     Configure My Security Question       ACH Payments     Manage My Alerts       Add an Alert       Wire Activity       Bill Pay                                                                                                    | Stops and Inquiries | Change My Password                                               |
| Online Statements     Configure My Contact Points<br>Manage My Alerts<br>Add an Alert       Wire Transfers     Add an Alert       Wire Activity     Bill Pay                                                                                                    | Positive Pay        | Change My Security Question                                      |
| ACH Payments Manage My Alerts<br>Add an Alert<br>Wire Transfers<br>Wire Activity<br>Bill Pay                                                                                                    | Online Statements   | Configure My Contact Points                                      |
| Wire Transfers<br>Wire Activity<br>Bill Pay                                                                                                    | ACH Payments        | Manage My Alerts<br>Add an Alert                                 |
| Wire Activity<br>Bill Pay                                                                                                    | Wire Transfers      |                                                                  |
| Bill Pay                                                                                                    | Wire Activity       |                                                                  |
|                                                                                                    | Bill Pay            |                                                                  |

City National Bank Member FDIC. City National Bank is a subsidiary of Royal Bank of Canada. © 2020 City National Bank. All Rights Reserved.

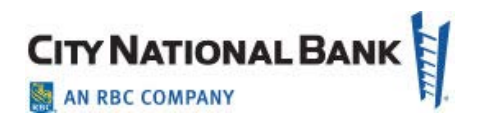

| AN RBC COMPANY      | IAL BANK City                | National Treasury Net™             |
|---------------------|------------------------------|------------------------------------|
| Exit                | Setup                        |                                    |
| Dashboard           |                              |                                    |
| Balances            | Your security question has t | been configured.                   |
| Transfers           |                              |                                    |
| Reporting           | * Required Fields.           |                                    |
| Stops and Inquiries |                              |                                    |
| Positive Pay        | Security Question*           | What Is Your Mother's Maiden Name? |
| Online Statements   | Security Answer: *           | •••••                              |
| ACH Payments        | Confirm Security Answer: *   | ******                             |
| Wire Transfers      | Primary Email Address: *     | testing@cnb.com                    |
| Wire Activity       |                              |                                    |
| Bill Pay            | Save My Security Question Ca | ncel                               |
| Setup               |                              |                                    |

3. Type your new primary email address and click Save My Security Question.

If necessary, re-enter the Primary Email Address in the field provided, then click **Save My Security Question**.

### **Business Online Email Review and Update**

Business Online allows users to edit their email address, if needed, to match the information in their E-Deposit setup.

1. After logging in, click the **Administration** link on the left menu.

| AN RBC COMPANY                     |                                                                  |  |  |  |
|------------------------------------|------------------------------------------------------------------|--|--|--|
| Home<br>Reports                    | Setup                                                            |  |  |  |
| Balances                           | Click on one of the links below to perform Administration tasks. |  |  |  |
| Image Inquiry and<br>Stop Payments | User Preferences (edit and manage user settings)                 |  |  |  |
| Online Statements                  | Change My Password<br>Dashboard Preferences                      |  |  |  |
| Transfers                          | Change My User ID                                                |  |  |  |
| Bill Pay                           | Change My Security Question<br>Configure My Contact Points       |  |  |  |
| Administration                     | Manage My Alerts<br>Add an Alert                                 |  |  |  |

- 2. Click Change My Security Question.
- 3. Make the edit to your email address as shown above for above for Treasury Net.

### Treasury Net – Name Change Process for System Administrators

To change a user's first or last name to match their E-Deposit name, System Administrators can edit the information on Treasury Net or Business Online as shown below.

#### Treasury Net Name Changes

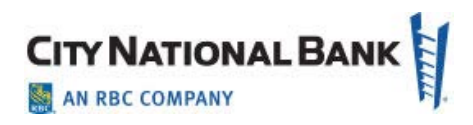

1. Click on Setup, then Manage Users.

| CITY NATION         | IAL BANK City National Treasury Net™                                                                                           |
|---------------------|----------------------------------------------------------------------------------------------------|
| Exit                |                                                                                                    |
| Dashboard           | Setup                                                                                                    |
| Balances            | Click on one of the links below to perform Administration tasks.                                                               |
| Transfers           | ·                                                                                                    |
| Reporting           | User Preferences (edit and manage user settings)                                                                               |
| Stops and Inquiries | Change My Password                                                                                                    |
| Positive Pay        | Dasnboard Preterences<br>Change My Security Question                                                                           |
| Online Statements   | Configure My Contact Points                                                                                                    |
| ACH Payments        | Manage My Alerts                                                                                                    |
| Wire Transfers      |                                                                                                    |
| Wire Activity       | Bank Communication (secure messaging)                                                                                          |
| Bill Pay            | <u>View Messages</u>                                                                                                    |
| Setup               | Audit (create reports on user, or system-wide activity)                                                                        |
|                     | Audit Activities for Positive Pay. Stop Payment, Balance Inquiry and Transfers<br>Audit Activities for ACH, Wire and Reporting |
|                     | Formats & Templates (facilitate data transfer between the bank and your desktop applications)                                  |
|                     | Create Positive Pay issue import formats                                                                                       |
|                     | Manage Wire Import Formats                                                                                                    |
|                     | Create ACH import formats                                                                                                    |
|                     | Advanced Administration (view and edit key settings)                                                                           |
|                     | Manage Users                                                                                                    |
|                     | Maintain Account Groups                                                                                                    |
|                     | view nolidays on which services do not process<br>Modify Account Names                                                         |
|                     |                                                                                                    |
|                     |                                                                                                    |

2. Enter User ID and click on Search User(s).

| CITY NATIONAL BANK City National Treasury Net™                       |                                                     |                            |                             |                                             |  |  |
|----------------------------------------------------------------------|-----------------------------------------------------|----------------------------|-----------------------------|---------------------------------------------|--|--|
| Exit                                                                 | User                                                |                            |                             |                                             |  |  |
| Dashboard<br>Balances<br>Transfers                                   | Entitlements > Se                                   | earch User                 | r logins or create entitler | ment reports. Choose 'Add User' and         |  |  |
| Reporting                                                            | complete subsequent scree                           | ans to allow the appropria | ate entitiements for each   |                                             |  |  |
| Stops and Inquiries<br>Positive Pay<br>Online Statements             | Organization ID<br>Last Name<br>Status Description  | CORETEST                   | User ID<br>First Name       | TEDROSE         Return Logged In Users Only |  |  |
| ACH Payments<br>Wire Transfers<br>Wire Activity<br>Bill Pay<br>Setup | Search User(s) Add User(s) Download Entitlements Re | ser                        |                             |                                             |  |  |

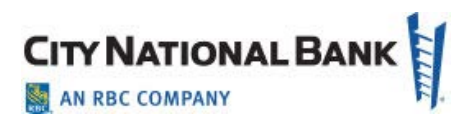

3. Click on User Name to display the maintenance page.

| CITY NATIONAL BANK City National Treasury Net™ |                                                                                                    |  |  |  |  |
|------------------------------------------------|----------------------------------------------------------------------------------------------------|--|--|--|--|
| Exit                                           | User                                                                                                    |  |  |  |  |
| Dashboard                                      |                                                                                                    |  |  |  |  |
| Balances                                       | Entitlements > Search User                                                                                      |  |  |  |  |
| Transfers                                      | From this screen, choose one or more users to clear logins or create entitlement reports. Choose 'Add User' and |  |  |  |  |
| Reporting                                      | complete subsequent screens to allow the appropriate entitlements for each user.                                |  |  |  |  |
| Stops and Inquiries                            | Organization ID CORETEST User ID TEDROSE                                                                        |  |  |  |  |
| Positive Pay                                   | Last Name First Name                                                                                            |  |  |  |  |
| Online Statements                              | Status Description ALL CReturn Logged In Users Only                                                             |  |  |  |  |
| ACH Payments                                   |                                                                                                    |  |  |  |  |
| Wire Transfers                                 | Search User(s) Add User                                                                                         |  |  |  |  |
| Wire Activity                                  |                                                                                                    |  |  |  |  |
| Bill Pay                                       |                                                                                                    |  |  |  |  |
| Setup                                          | User Name User ID Organization ID Status Description Logged In                                                  |  |  |  |  |
|                                                | TEDROSE CORETEST Pending Approval Logged In Entitlements Report                                                 |  |  |  |  |
|                                                | Clear User Login Download Entitlements Report for All Users                                                     |  |  |  |  |

4. Change the user's first or last name and click Save Basic Info.

| Exit                | User                          |                              |                      |                                                         |  |
|---------------------|-------------------------------|------------------------------|----------------------|---------------------------------------------------------|--|
| Dashboard           | Click on each category belo   | w to define capabilities for | this user.           |                                                         |  |
| Balances            | 16 A.F. D. C.                 |                              |                      |                                                         |  |
| Transfers           | View Active Profile           |                              |                      |                                                         |  |
| Reporting           | - Basic Information           |                              |                      |                                                         |  |
| Stops and Inquiries | User Information              |                              | Password Maintenance |                                                         |  |
| Positive Pay        | Organization ID*              | CORETEST                     |                      |                                                         |  |
| Online Statements   | User ID*                      | TEDROSE                      |                      |                                                         |  |
| ACH Payments        | First Name*                   | Ted                          | Password*            |                                                         |  |
| Wire Transfers      | Last Name*                    | Rose                         | Confirm Password*    | •••••                                                   |  |
| Wire Activity       | Activation Date               | 12/22/2015                   |                      | <ul> <li>Block Access for this user (Locked)</li> </ul> |  |
| Bill Pay            | Deactivation Date             |                              |                      |                                                         |  |
| Setup               | Communications to Ba          | nk                           |                      |                                                         |  |
|                     | Can send and red              | ceive secure messages.       |                      |                                                         |  |
|                     | Can view another              | r user's secure mail (adn    | ninistrator).        |                                                         |  |
|                     | Can view secure messages only |                              |                      |                                                         |  |
|                     |                               |                              |                      |                                                         |  |
|                     |                               |                              |                      |                                                         |  |
|                     | Method of Applying Ent        | itlements                    |                      |                                                         |  |

A confirmation message will display as shown below.

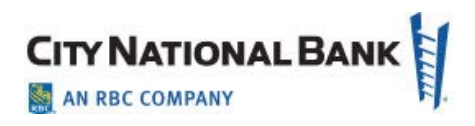

| City National Bank City National Treasury Net™ |                                                                                                    |  |  |  |  |  |
|------------------------------------------------|----------------------------------------------------------------------------------------------------|--|--|--|--|--|
| Exit                                           | User                                                                                                    |  |  |  |  |  |
| Dashboard                                      | Setup Users                                                                                                    |  |  |  |  |  |
| Balances                                       | Hear "TEDBORE" of Organization "CORETECT" has been successfully edited                                                                   |  |  |  |  |  |
| Transfers                                      | User TEDROSE" of Ordanization "CORETES I" has been successfully edited<br>User must be approved before the changes can become effective. |  |  |  |  |  |
| Reporting                                      | You may not be able to approve user "TEDROSE' in Organization "CORETEST" since you saved<br>changes to it.                               |  |  |  |  |  |
| Stops and Inquiries                            |                                                                                                    |  |  |  |  |  |
| Positive Pay                                   | Click on each category below to define capabilities for this user.                                                                       |  |  |  |  |  |
| Online Statements                              | View Active Profile                                                                                                    |  |  |  |  |  |
| ACH Payments                                   | ACH Payments                                                                                                    |  |  |  |  |  |
| Wire Transfers                                 |                                                                                                    |  |  |  |  |  |
| Wire Activity                                  | User Information Password Maintenance                                                                                                    |  |  |  |  |  |
| Bill Pay                                       | Organization ID* CORETEST                                                                                                    |  |  |  |  |  |

**NOTE:** A second Administrator will need to approve the change if your company has Dual Approval of Customer Users and Roles (set at the company level for all users). This applies to both Business Online and Treasury Net.

### Business Online – Name Change (user must have Manage Users entitlement)

- **BUSINESS ONLINE** CITY NATIONAL BANK Products | Resources | Locations | Contact Us | LOG OFF 📓 AN RBC COMPANY Home Setup Reports Click on one of the links below to perform Administration tasks Balances Image Inquiry and Stop Payments User Preferences (edit and manage user settings) Change My Password Online Statements Dashboard Preferences Transfers Change My User ID Change My Security Question Bill Pay Configure My Contact Points Administration Manage My Alerts Add an Alert Bank Communication (secure messaging) View Messages Audit (create reports on user, or system-wide activity) Audit Activities for Positive Pay, Stop Payment, Balance Inquiry and Transfers Audit Activities for ACH, Wire and Reporting Advanced Administration (view and edit key settings) Manage Users View holidays on which services do not process Modify Account Names
- 1. Click on Administration, then Manage Users.

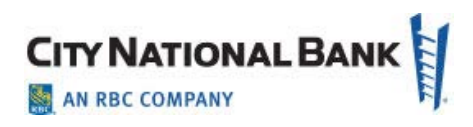

2. Click on User Name from User list.

| Home                                                         | User                       |                              |                                             |                                        |           |                    |  |
|--------------------------------------------------------------|----------------------------|------------------------------|---------------------------------------------|----------------------------------------|-----------|--------------------|--|
| Reports<br>Balances                                          | Entitlements > Search User |                              |                                             |                                        |           |                    |  |
| Image Inquiry and<br>Stop Payments                           | Add User                   |                              |                                             |                                        |           |                    |  |
|                                                              |                            |                              |                                             |                                        |           |                    |  |
| Online Statements                                            | Results 1-39 of 39         |                              |                                             |                                        |           |                    |  |
| Online Statements<br>Transfers                               | Results 1-39 of 39         | < < > >                      |                                             |                                        |           |                    |  |
| Online Statements<br>Transfers<br>Bill Day                   | Results 1-39 of 39         | User ID                      | Organization ID                             | Status Description                     | Logged In |                    |  |
| Online Statements<br>Transfers<br>Bill Pay                   | Results 1-39 of 39         | User ID<br>JSMITH            | Organization ID<br>BOBUATPROD               | Status Description<br>Active           | Logged In | Entitlements Repor |  |
| Online Statements<br>Transfers<br>Bill Pay<br>Administration | Results 1-39 of 39         | User ID<br>JSMITH<br>JOYJOHN | Organization ID<br>BOBUATPROD<br>BOBUATPROD | Status Description<br>Active<br>Active | Logged In | Entitlements Repor |  |

3. Enter the new name and then click Save Basic Info.

| CITY NATION                                                                    | NALBANK BUSINESS                                                                                                    | ONLINE<br>  <u>Contact Us</u>   <b>LOG OFF</b> |
|--------------------------------------------------------------------------------|----------------------------------------------------------------------------------------------------|------------------------------------------------|
| Home                                                                           | User                                                                                                    |                                                |
| Reports<br>Balances<br>Image Inquiry and<br>Stop Payments<br>Online Statements | Setup Users<br>Click on each category below to define capabilities for this user.<br>Clear User Login                                                                                                    | Help Print                                     |
| Transfers                                                                      |                                                                                                    |                                                |
| Bill Pay<br>Administration                                                     | User Information     Password Maintenance       Organization ID*     BOBUATPROD       User ID*     JOYJOHN       First Name*     New       Last Name*     Name       Confirm Password*     Imme       Deactivation Date     01/31/2011       Deactivation Date     Imme       Communications to Bank       I Can send and receive secure messages.       I Can view another user's secure mail (administrator).       I Can view secure messages only | r (Locked)                                     |
|                                                                                | Method of Applying Entitlements Assign by creating a user role? Save Basic Info Cancel Help                                                                                                    |                                                |

A confirmation message of the successful change will be displayed as shown below.

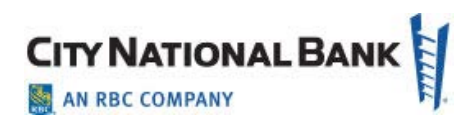

| CITY NATION                                                                                 | IAL BANK                                                                                                    | BUSINESS ONLINE<br>Products   Resources   Locations   Contact.Us   LOG OFF |
|---------------------------------------------------------------------------------------------|----------------------------------------------------------------------------------------------------|----------------------------------------------------------------------------|
| Home                                                                                        | User                                                                                                    |                                                                            |
| Reports<br>Balances<br>Image Inquiry and<br>Stop Payments<br>Online Statements<br>Transfers | Setup Users User "NEWNAME of Organization "BOBUATPROD" has been successfully edited. Click on each category below to define capabilities for this user. Clear User Login |                                                                            |
| Bill Pay                                                                                    | - Basic Information                                                                                                    |                                                                            |
| Administration                                                                              | User Information Password Maintenance Organization ID* BOBUATPROD                                                                                                    |                                                                            |

# Changing E-Deposit User Information

As noted above, both Treasury Net/Business Online and E-Deposit must have matching user email and first/last name information before the migration. As an alternative to changing Treasury Net or Business Online email addresses, your System Administrator for E-Deposit may change the name and/or email address on your E-Deposit profile as follows.

- 1. Click the Administration tab to bring up the Administration screen.
- 2. **Search** for a particular user or click **Show All. Click** the paper and pencil icon under **Tasks** next to the User ID column to view the user details.

|                                            | ONAL BANK                       |                            |                                                  | Re                                                   | eset Challenge Questions Logoff                         |
|--------------------------------------------|---------------------------------|----------------------------|--------------------------------------------------|------------------------------------------------------|---------------------------------------------------------|
| Home Admin                                 | istration Deposits F            | Reports Research           |                                                  |                                                      |                                                         |
| Customers<br>Details                       | User Search<br>(Customer: TI    | M Test Client)             |                                                  |                                                      |                                                         |
| Locations<br>Users                         | User ID 🗸                       |                            | Search Show All                                  |                                                      |                                                         |
|                                            | List of Users<br>Tasks          | User ID q                  | 🛆 Last Name 🔍                                    | First Name q                                         | Locked                                                  |
|                                            | <b>₽ №</b>                      | user14                     | Fourteen                                         | User                                                 | No                                                      |
|                                            | <b>2</b>                        | user13                     | Thirteen                                         | User                                                 | No                                                      |
|                                            | B* 🕸                            | user12                     | Twelve                                           | User                                                 | No                                                      |
|                                            | < Previous 1 Next >             | All 5 10 20 50             |                                                  |                                                      | Showing: 1 - 3 of 3                                     |
| opyright © 2019 City<br>tere for scanner d | National Bank is a subsidiary o | f Royal Bank of Canada. Al | Rights Reserved. Equal Housing Lender. CNB Membe | r FDIC.   version 3.11.1 63 (8875) <b>Privacy St</b> | Create New User<br>atement   Terms & Conditions   Click |

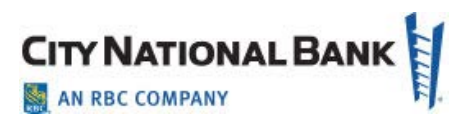

3. Verify the **first and last names** and **email address** field. If updates are required to match Treasury Net, click **Edit User.** Make required updates, then click **Save.** 

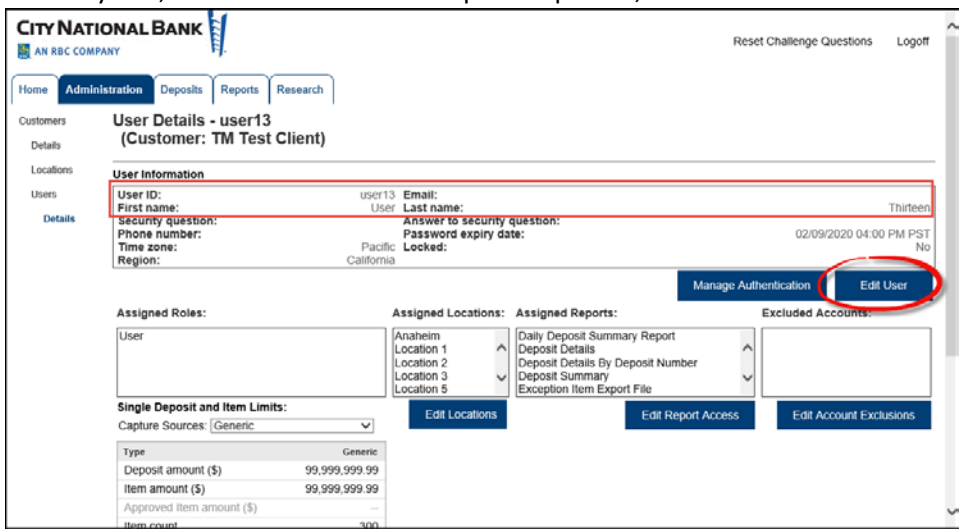

4. Repeat these steps for all of your company's users.